## Time Sheet: Maintain Times for Other EEs ZCAT2

## **Payroll Administration**

## **Time Sheet: Maintain Times for Other EEs**

The purpose of this Job Aid is to provide instructions to time-reporting personnel on how to report time for other employees not assigned to your location.

This procedure applies to employees that perform services at your location, but are not assigned to your Cost Center.

| Use the following instructions to generate Time Sheet: Maintain | Times for       |
|-----------------------------------------------------------------|-----------------|
| Other EEs. The instructions begin from the ZCAT2 Time Sheet:    | Initial Screen. |

<u>Note:</u> The Data Entry Profile will default to **Absence & Attendance Hours (AA-HRS-1)**. During the summer session, the profile may be changed to **Time Entry for Summer Assignments (SUMMER)**.

1. Select the appropriate Data Entry Profile by clicking on the Match Code icon 🗊 to see a list of available profiles.

The cost center will **Default** to your assigned profile.

- 2. Enter the **Personnel Number**.
- 3. Click on **Enter Time** to access the employee's time sheet.

| ZCAT2 Time Sheet: Initial Screen   |                                                       |  |  |  |  |  |  |
|------------------------------------|-------------------------------------------------------|--|--|--|--|--|--|
| Enter Time  3. Click on Enter Time |                                                       |  |  |  |  |  |  |
| Data Entry Profile                 | AA-HRS-1 1. Select the appropriate Data Entry Profile |  |  |  |  |  |  |
| Receiver Cost Center               | 1666501                                               |  |  |  |  |  |  |
| Personnel Number                   | 2. Enter the Personnel Number                         |  |  |  |  |  |  |

The ZCAT2 Time Sheet: Data Entry View will display as shown below.

| 4. Enter the date in<br>the WorkDate<br>column then <b>hit</b><br><b>Enter.</b> | ZCAT2 Time Sheet: Data Entry View                                                                                                    |  |  |  |  |  |  |  |  |
|---------------------------------------------------------------------------------|----------------------------------------------------------------------------------------------------|--|--|--|--|--|--|--|--|
|                                                                                 | 🖉 Enter Time 🗧 Test Time 🔚 Save Time                                                                                                    |  |  |  |  |  |  |  |  |
|                                                                                 | Data Entry Profile  AA-HRS-1  Absence & Attendance Hours for ONE employee    Receiver Cost Center  1857501  CARSON SH                                                                                                    |  |  |  |  |  |  |  |  |
|                                                                                 | Personnel Number                                                                                                    |  |  |  |  |  |  |  |  |
|                                                                                 | WorkDate      A/      W      MU      P      Hours      Rec CCtr      Rec Fund      Rec FuncArea      DWS        06/01/22      4.      Enter the date in Work Date Column, then HIT ENTER      Image: Column and the second and the second an |  |  |  |  |  |  |  |  |

September 18, 2023

GELES U

## Time entry fields will not be accessible unless you hit the ENTER key after typing the date in the WORKDATE box.

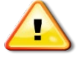

5. Enter the A/A Type.

Note: Only <u>Attendance Codes</u> are applicable to A/A Type. Click on the Match Code I to view a list of values.

- 6. Enter the number of **Hours** worked.
- 7. Enter the **Rec Fund** and **Rec FuncArea**.
- 8. Click on the **Save Time** button to save your entries. Look for the system message "**Data Saved Ok**" in the bottom left corner.

| ZCAT2 Time Sheet: Data Entry View                                                                                                    |                                      |      |             |  |  |        |    |        |          |                |                       |              |                |
|----------------------------------------------------------------------------------------------------|--------------------------------------|------|-------------|--|--|--------|----|--------|----------|----------------|-----------------------|--------------|----------------|
| Save Time 8. Click Save Time                                                                                                    |                                      |      |             |  |  |        |    |        |          |                |                       |              |                |
| Data Entry Profile  AA-HRS-1  Absence & Attendance Hours for ONE employee    Receiver Cost Center  1857501  CARSON SH    Personnel Number |                                      |      |             |  |  |        |    |        |          |                |                       |              |                |
| WorkDate A/A Type                                                                                                    |                                      | Туре | Wage Type M |  |  | P Hou  |    | rs     | Rec CCtr |                | Rec Fund              | Rec FuncArea |                |
| 06/01/2                                                                                                    | 022 F                                | RG   |             |  |  | н      |    | 8      |          | 1857501        |                       | 130-5320     | 000-3700-17025 |
|                                                                                                    | 5. Enter the A/A Type 6. Enter the H |      |             |  |  | e Houi | rs | worked |          | 7. Enter Rec F | Fund and Rec FuncArea |              |                |

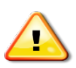

The Receiver Cost Center cannot be modified. The ZCAT2 Time Sheet is restricted to your assigned cost center in order to identify the expenditures.